# HSK 考试报名指南

### 1. 创建账户

•访问汉语考试服务网(https://www.chinesetest.cn)。

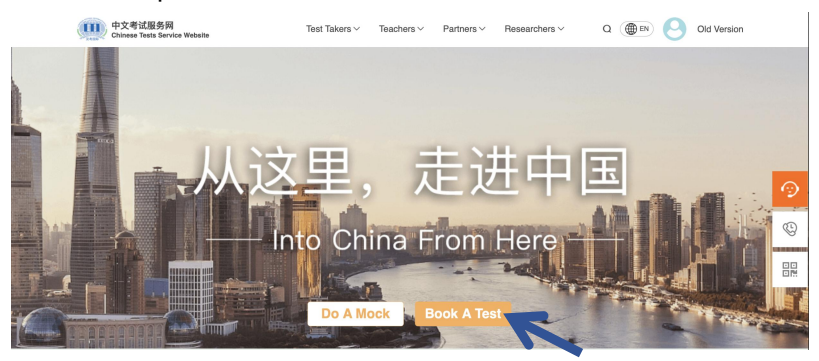

•点击"立即报名"按钮,使用电子邮件或手机号进行注册,填写个人信息后完成账号创建。

•如果已有账户请直接登陆。

| LUg                      | in                   |
|--------------------------|----------------------|
| 🗠 Email                  |                      |
| Enter Mail               |                      |
| Password                 | met                  |
| Log ir                   | 1                    |
| No Account? Register New | Forgot your Password |
| NO ACCOUNT Register NOW  |                      |

## 2. 选择考试

A.Type Of Test

•登录账号后选择适合自己的 HSK 考试类型 (HSK/HSK Speaking) 和等级,并选择考试形式 (纸 笔考试)、考试日期 (2025-03-09) 和考点信息。

•如需报考多个考试类型或等级,请在第一个考试报名完成后,再进行第二个考试报名,每次仅能选择一个考试类型或等级。

| Test Type*   | Test Level*                  |                                 | 2025-02-15               |
|--------------|------------------------------|---------------------------------|--------------------------|
| нѕк 🔨        | Select Test Level            |                                 | 2025-02-22               |
| нѕк          | HSK Level 1                  | Test Format*                    | 2025-03-01               |
| HSK Speaking | HSK Level 2                  | Select Test Format              | 2025-03-09               |
| УСТ          | HSK Level 3<br>HSK Level 4   | Paper-based Test                | 2025-03-15               |
| BCT          | HSK Level 5                  | Internet-based Test (at center) | 2025-03-16<br>2025-03-22 |
| ACTFL        | HSK Level 6<br>HSK Level 7-9 | interreteoased rest (at nollie) | Select Test Date         |

| Select Continent | Select Country/Area | ^                                                                               |
|------------------|---------------------|---------------------------------------------------------------------------------|
| China            | FRANCE              | Select Test Center                                                              |
| Africa           | AUSTRIA             | Blasse select all th                                                            |
| America          | CZECH               | Confucius Institute at University of Szeged Szegedi Tudományegyetem, University |
| Asia             | HUNGARY             | ELTE Confucius Institute                                                        |
| Oceania          | BULGARIA            | Miskolci Egyetem Konfuciusz Intézet                                             |
| Europe           | THE NETHERLANDS     |                                                                                 |

# 3. 填写个人信息

- •填写报名表,包括个人的姓名、性别、国籍、身份证号或护照号等信息。
- •上传个人证件照片 (通常需要一张2寸护照照片, 白底)。(注: 正面正式免冠照片!)

| P Test P Information                   | ersonal<br>formation | Mailing<br>Information                                                               | Confirm<br>Submission                                       | 4   |
|----------------------------------------|----------------------|--------------------------------------------------------------------------------------|-------------------------------------------------------------|-----|
| 1 2                                    |                      | 3                                                                                    | 4                                                           | 5   |
| A.Personal information                 | E                    | 3.Verification                                                                       | C.Other Informat                                            | ion |
| Name on ID*                            | Type of ID*          |                                                                                      | Mother tongue*                                              |     |
|                                        | ID Card              | ~ Ø                                                                                  | Select Mother language                                      | ~ 9 |
| Chinese Name                           | ID number*           |                                                                                      | Please select native language<br>How long learning Chinese? |     |
| Enter Chinese Name                     |                      |                                                                                      |                                                             | ~   |
| Date of Birth*                         | Phone Number         | •                                                                                    | Your occupation                                             |     |
| Select date of Birth (9)               | Ċ                    | Ø                                                                                    | Select sector                                               | ~   |
| Please select date of birth<br>Gender* | Address              |                                                                                      |                                                             |     |
| Male • Female Other                    | Enter Address        |                                                                                      |                                                             |     |
| Nationality*                           | Photo                |                                                                                      |                                                             |     |
| Select Nationality 🗸 🗸                 |                      |                                                                                      |                                                             |     |
| Please select nationality<br>Ethic *   | 0                    | Photo size: 15kb~1M<br>Photo format: jpg, jpeg, png<br>Photo requirements: must be a |                                                             |     |
| Select Ethic                           | , <u> </u>           | recent photo of myself, headshot<br>clearly visible                                  |                                                             |     |

# 4. 确认信息并提交

•确认填写的所有信息无误后,提交报名。

| Test<br>Inform | mation                                                    | Personal<br>Information                                         | Mailing<br>Information                                                                        | Confirm<br>Submission                                                                | 4  |
|----------------|-----------------------------------------------------------|-----------------------------------------------------------------|-----------------------------------------------------------------------------------------------|--------------------------------------------------------------------------------------|----|
| 0—             |                                                           | 2                                                               | 3                                                                                             | 4                                                                                    | 5  |
|                |                                                           |                                                                 |                                                                                               |                                                                                      |    |
|                | 1. Your score report will b<br>2. If you have applied for | e mailed to the test center wh<br>an Internet-based (at home) t | ere you registered. Please click "Next" to co<br>est, you will be able to download your score | ntinue with your registration<br>report electronically when the results are released | d. |
|                |                                                           |                                                                 |                                                                                               |                                                                                      |    |
|                |                                                           |                                                                 | Back Next                                                                                     |                                                                                      |    |

| 9  | Test<br>Information                      | 2         | Personal<br>Information            |            | Mailing<br>Information                     | 2        | Confirm<br>Submission                 | <b>V</b> |
|----|------------------------------------------|-----------|------------------------------------|------------|--------------------------------------------|----------|---------------------------------------|----------|
| 1  |                                          | -2        |                                    | -3         |                                            | -4       |                                       | 5        |
|    | Please check if your re                  | gistratio | on information is correct. If ther | e is any e | rror, please return to the relevant        | steps a  | and re-enter the information.         |          |
|    |                                          |           |                                    |            |                                            |          |                                       |          |
|    | If you have other needs                  |           |                                    |            |                                            |          | Contact the Test Center $\rightarrow$ |          |
| C. | I have read and agree to the <u>"Not</u> | tice on ( | Chinese Test Registration and Test | Affairs" a | nd <u>"A Guide to Privacy Protection f</u> | or Chine | ese Test Takers"                      |          |
|    |                                          |           |                                    | Subm       | it                                         |          |                                       |          |

•完成报名,可以在个人账户中查看报名信息。

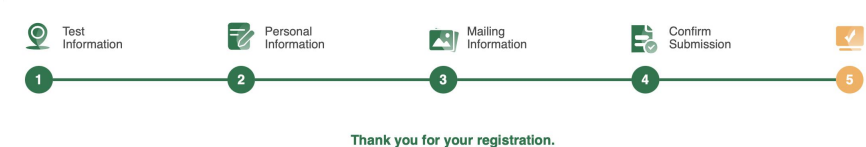

Details of your registration have been saved in "My Account" - "Test Records".

# 5. 支付

- •支付方式:银行转账
- •收款方:米什科尔茨大学
- •银行: Budapest Bank
- •账号:HU15-10102718-51382100-01005004
- •地址:米什科尔茨大学,邮编 3515,米什科尔茨大学城
- •附言: 姓名, HSK 和/或 HSKK 考试级别
- •代码: KISZ01100K
- •付款后,请将转账凭证或付款订单的复印件发送至以下邮箱:
- •zhichun.wang@guest.uni-miskolc.hu 和 china1@uni-miskolc.hu。

(注:请一定在报名截止日 (2025-02-07) 之前确认支付成功。否则,报名将视为"不成功",也 将无法进行"报名确认及打印准考证"。)

考试费用:

| HSK 考试级别 | 考试费用     |
|----------|----------|
| HSK1     | 5000HUF  |
| HSK2     | 6000HUF  |
| HSK3     | 7000HUF  |
| HSK4     | 8000HUF  |
| HSK5     | 9000HUF  |
| HSK6     | 10000HUF |
| HSKK 初级  | 6000HUF  |
| HSKK 中级  | 7000HUF  |
| HSKK 高级  | 8000HUF  |

## 6. 报名确认及打印准考证

•支付成功后,会收到报名确认通知。

•考前一周左右,可以登录账户查看准考证并打印。点击"考试记录"、"打印标志"进行准考证 打印。

•HSK 与 HSK 口语考试准考证不同,请分别打印。

•下载的准考证包括准考证及《重要提示》,请在考前认真阅读《重要提示》,《重要提示》无需 打印,并不允许带入考场。

•注:因不了解《重要提示》内容而对完成考试造成的影响,考点及考试主办方不承担任何责任。)

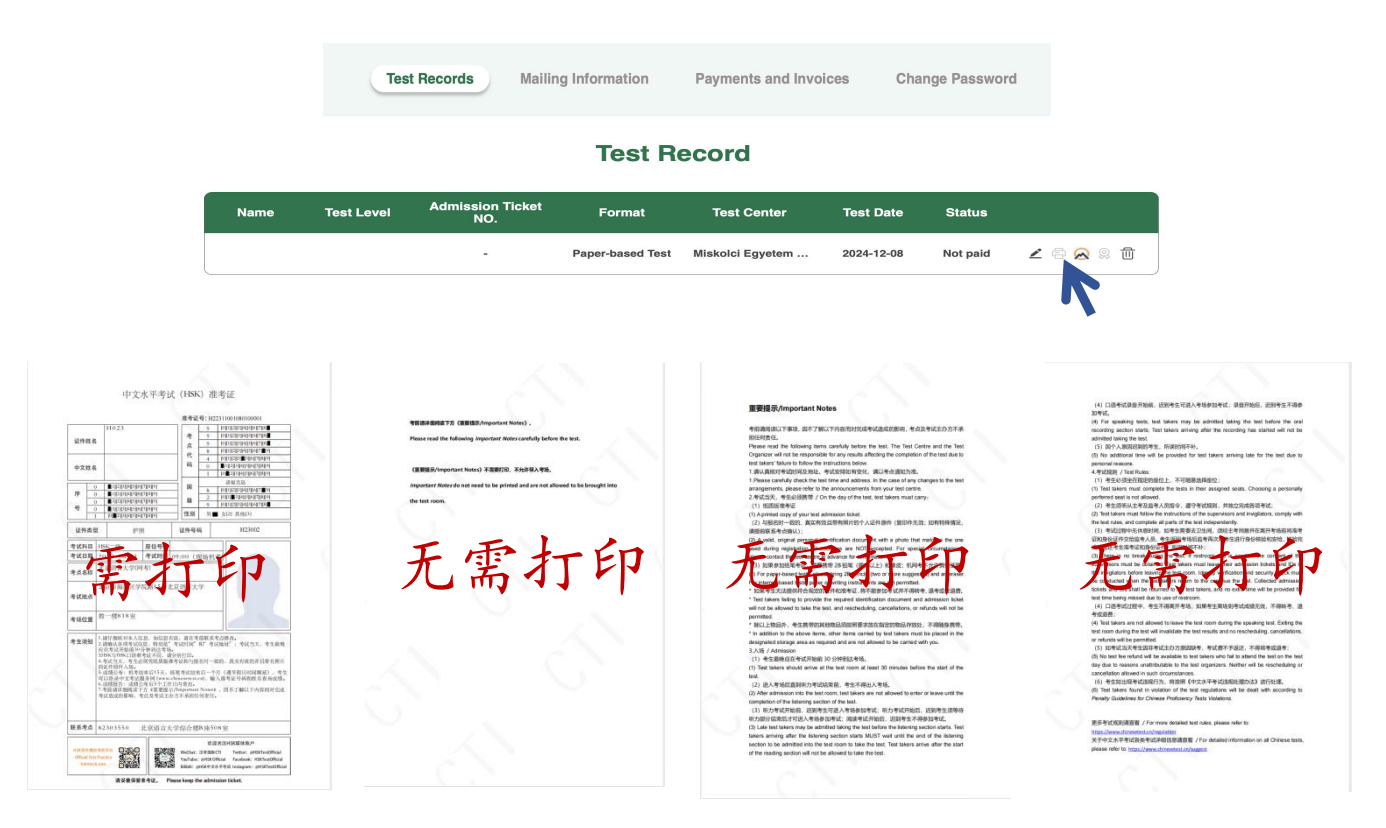

# HSK Exam Registration Guide

### 1. Create an Account

• Visit the Chinese Testing Service website (https://www.chinesetest.cn)

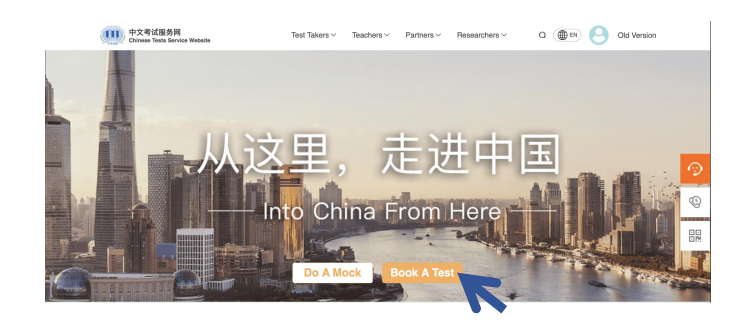

• Click the "Register Now" button and sign up using your email or phone number. Fill in your personal information to complete the account creation.

• If you already have an account, please log in directly.

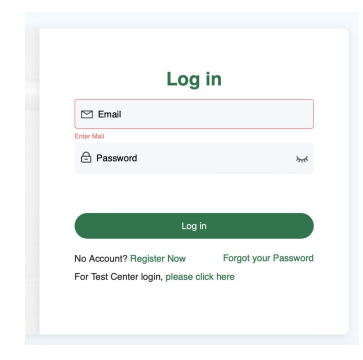

### 2. Choose the Exam

• After logging into your account, choose the appropriate HSK exam type (HSK/HSK Speaking) and level, then select the exam format (paper-based exam), exam date (2025-03-09), and test center information.

• If you need to register for multiple exam types or levels, please complete the registration for the first exam before registering for the second one, as you can only select one exam type or level at a time.

| A.Type Of Test | Test Level*       |                                 | 2025-02-15       |
|----------------|-------------------|---------------------------------|------------------|
| Test Type *    | Select Test Level | Test Format*                    | 2025-02-22       |
| нѕк л 🖉        |                   | Select Test Format              | 2025-03-01       |
| ww             | HSK Level 1       | Gelect rest ronnat              | 2025-03-08       |
| HSK HSK        | HSK Level 2       | Banar basad Tart                | 2025-03-09       |
| nsk speaking   | HSK Level 3       | raper-based test                | 2025-03-15       |
| PCT            | HSK Level 4       | Internet-based Test (at center) | 2025-03-16       |
| DC1            | HSK Level 5       | Internet-based Test (at home)   | 2025 02 22       |
| ACTEL          | HSK Level 6       |                                 | 2023-03-22       |
| ACIFE          | HSK Level 7-9     |                                 | Select Test Date |

| Select Continent | ^ | Select Country/Area |                                                                                   |
|------------------|---|---------------------|-----------------------------------------------------------------------------------|
| China            |   | FRANCE              | Select Test Center                                                                |
| Africa           |   | AUSTRIA             | Discos colost all th                                                              |
| America          |   | CZECH               | Confucius Institute at University of Szeged Szegedi Tudományegyetem, University e |
| Acia             |   | GERMANY             | FITE Confering Institute                                                          |
| Asia -           |   | HUNGARY             | ELIE Confucius Institute                                                          |
| Oceania          |   | BULGARIA            | Miskolci Egyetem Konfuciusz Intézet                                               |
| Europe           |   | THE NETHERLANDS     |                                                                                   |
|                  |   | SPAIN               |                                                                                   |

### 3. Fill in Personal Information

• Complete the registration form, including your name, gender, nationality, and ID or passport number.

• Upload a personal identification photo (usually a 2-inch passport photo with a white background).

(Note: A formal, front-facing photo without a hat or head covering is required!)

| 5<br>tion |
|-----------|
| tion      |
|           |
|           |
| ~ \rm 0   |
|           |
| ~         |
|           |
| ~         |
|           |
|           |
|           |
|           |
|           |
|           |
|           |

### 4. Confirm Information and Submit

• After verifying that all the information you have entered is correct, submit your registration.

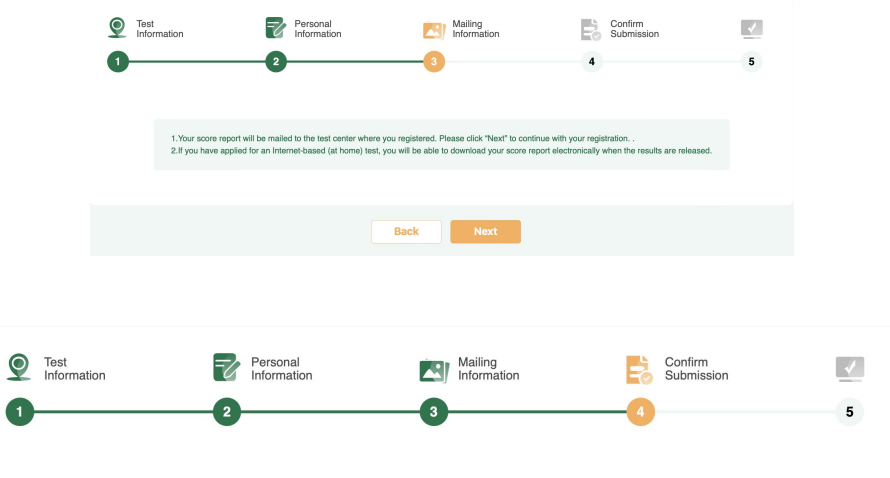

Please check if your registration information is correct. If there is any error, please return to the relevant steps and re-enter the information.

| If you have other needs                                                                  | Contact the Test Center $\rightarrow$                         |
|------------------------------------------------------------------------------------------|---------------------------------------------------------------|
| I have read and agree to the <u>"Notice on Chinese Test Registration and Test Affair</u> | " and "A Guide to Privacy Protection for Chinese Test Takers" |
| Sub                                                                                      | mit                                                           |

• Once registration is complete, you can view your registration details in your personal account.

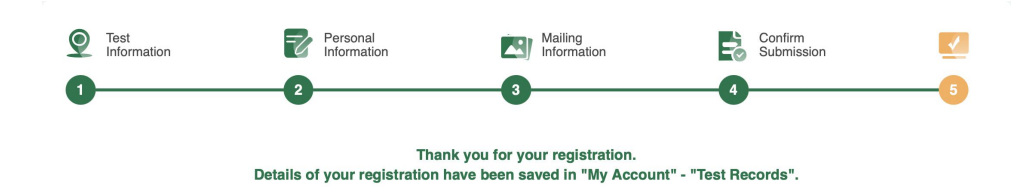

### 5. Payment

•Payment Method: bank transfer

- •Recipient: University of Miskolc
- •Bank: Budapest Bank
- •Account number: HU15-10102718-51382100-01005004
- •Address: University of Miskolc 3515, Egyetemváros, Miskolc.
- •Message: name, HSK and/or HSKK level.
- code: KISZ01100K
- •After you paid please send us a copy of the check or a copy of the payment order to zhichun.wang@guest.uni-miskolc.hu and china1@uni-miskolc.hu.

(Note: Please make sure to confirm your payment before the registration deadline (2025-02-07). Otherwise, the registration will be considered "unsuccessful," and you will not be able to proceed with "registration confirmation and printing the admission ticket.")

Application fees for the exams:

| HSK Exam Level    | Exam Fees (HUF) |
|-------------------|-----------------|
| HSK1              | 5000HUF         |
| HSK2              | 6000HUF         |
| HSK3              | 7000HUF         |
| HSK4              | 8000HUF         |
| HSK5              | 9000HUF         |
| HSK6              | 10000HUF        |
| HSKK basic        | 6000HUF         |
| HSKK intermediate | 7000HUF         |
| HSKK advanced     | 8000HUF         |

### 6. Registration Confirmation and Print Admission Ticket

• 3-5 workdays after successful payment, you will receive a registration confirmation notice.

• About a week before the exam, you can log into your account to view and print your admission ticket. Click on "Test Record" and the "Printer Sign" button to print your admission ticket.

• The admission tickets for the HSK and HSK Speaking Test are different; please print them separately.

• The downloaded admission ticket includes both the admission ticket and the "Important Notes." Please read the "Important Notes" carefully before the exam. The "Important Notes" do not need to be printed and are not allowed to be brought into the exam room.

•(Note: The test center and the exam organizers will not bear any responsibility for issues affecting the completion of the exam due to a lack of understanding of the content in the "Important Notes.")

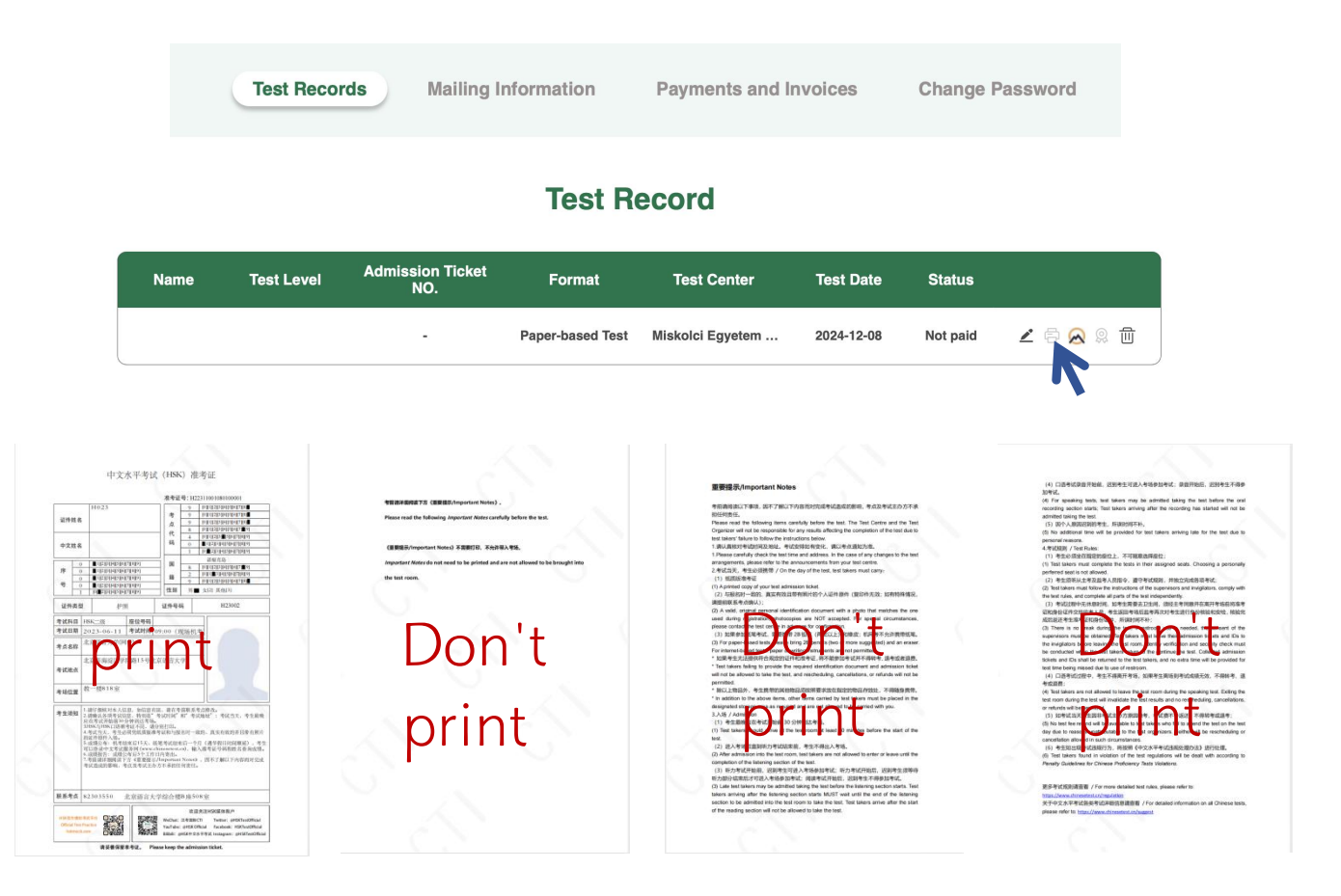